# 《智能家居系统工程实用技术》

# 单元7 智能家居系统工程调试与验收-实训项目

## 实训 36 智能插座控制模块的调试与操作实训

#### 1. 实训目的

学习智能插座控制模块的调试与操作。

#### 2. 实训要求和课时

1)掌握智能插座控制模块的调试与操作。

2) 2人1组,2课时完成。

### 3. 实训设备与工具

1) 实训设备:智能电器控制系统实训装置,型号 KYJJ-521。

2) 实训工具:智能手机一部。

### 4. 实训步骤

第一步:将智能插座插接在插座面板上,将电饭煲及加湿器的电源插头插接在智能插座上。

第二步:手机连接路由器建立的 Wi-Fi,打开"易控"APP,进主控界面。

第三步:智能插座接通电源后,若指示灯处于快闪状态,则表示该智能插座处于配对模式,若智能插座不处于配对模式,可长按【开关键】6秒以上,直至指示灯快闪。图 7-33 所示为智能插座的示意图。

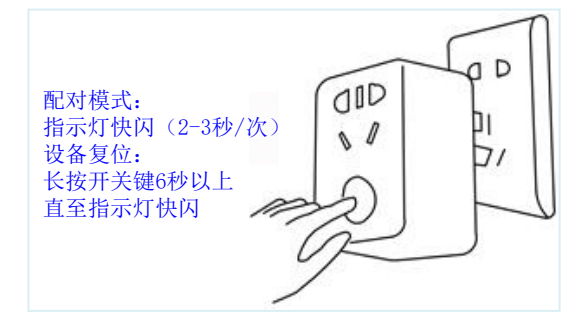

#### 图 7-33 智能插座的示意图

第四步:点击控制界面右上角【+】选择【添加设备】,如图 7-34 所示。进入如图 7-35 所示的配置界面后,输入 Wi-Fi 密码点击【配置】,配置完成后,会出现如图 7-36 所示的界面,若智能插座后面有 Wi-Fi 标识,表示此智能插座与路由器建立的无线网络完成了配置,并且设备处于在线状态。

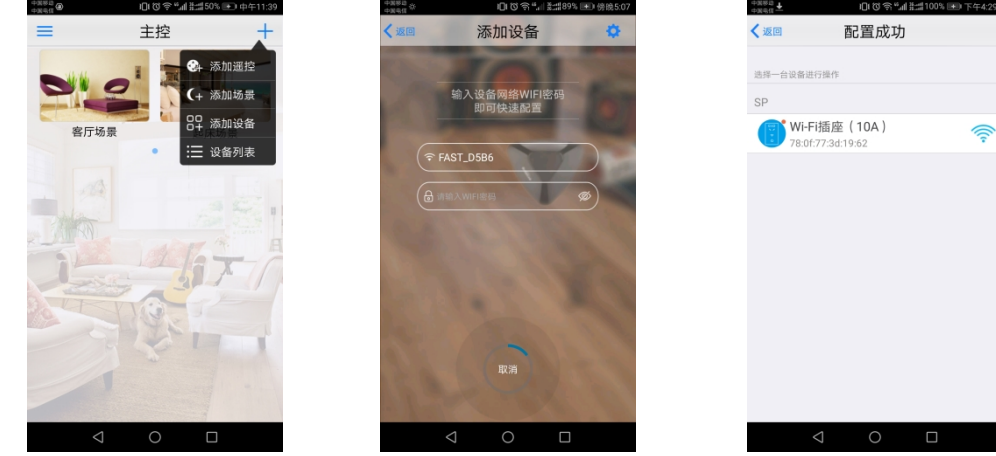

图 7-34 添加设备 图 7-35 点击配置 图 7-36 配置成功 第五步:点击 Wi-Fi 插座,进入插座控制界面,如图 7-37 所示,点击【设置】标识,选择 Wi-Fi 插座, 进入设备编辑界面,可对设备的图像和名称进行修改,如图 7-38 所示。

第六步: 修改名称为"电饭煲",点击保存,返回到控制界面,此时插座名称变为电饭煲,如图 7-39 所示。

| +380 <b>↓</b><br>+380 <b>↓</b> | 0109           | ≝al ≵::#92% 💌    | 9傍晚5:10 |
|--------------------------------|----------------|------------------|---------|
|                                | Wi-Fi插座(       | 10A )            | •       |
|                                | <b>?</b><br>控制 | し<br>定时器         |         |
|                                |                |                  |         |
|                                |                |                  |         |
|                                |                |                  |         |
|                                | ON             |                  |         |
| <b>〕</b> 历                     | 史状态            | 00:00 o<br>%#### | 10      |
|                                | ⊲ 0            |                  |         |
| 图 ′                            | 7-37 插座        | 控制界              | 面       |

第七步: 控制操作

(1)手动控制。手动按下智能插座的开关按钮,控制智能插座的通断,进而实现对电饭煲通断电的控制。

(2)手机控制。在电饭煲控制界面中,点击开关键,即可控制智能插座的通断,进而实现对电饭煲通断电的控制。如图 7-40、7-41 所示。

第八步:定时操作

在电饭煲控制界面,依次点击【定时器】-【添加】,可设置如图 7-42 所示的三种定时操作,实现对电 饭煲的延时、定时、和循环开关控制。

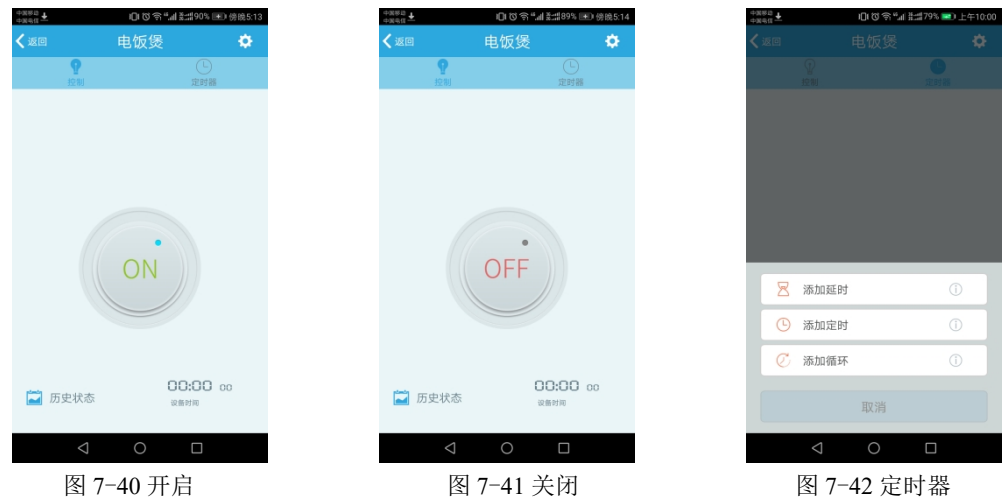

(1)添加延时。点击【添加延时】,进入延时设置界面,如图 7-43 所示,可设置执行命令为"开"或者"关",设置时间为 0-24 小时,设置完成后,点击【存储】即可。延时即设定一段时间,过了这段时间执行设置的开关命令。

(2)添加定时。点击【添加定时】,进入定时设置界面,如图 7-44 所示,可设置智能插座的"开"、"关" 操作时间及重复方式,设置完成后,点击【存储】即可。定时即设一个时间点,到了这个时间点执行设置 的开关命令。

(3)添加循环。点击【添加循环】,进入循环设置界面,如图 7-45 所示,可设置循环执行的时间段、 连续开关的时长及重复方式,设置完成后,点击【存储】即可。循环即设置一段时间、设置开与关的时长, 在这段时间内按照设置好的时长交替开、关。

|                                                                                                    | 4380          | 10 M C 1 4 1 4 1  |              |
|----------------------------------------------------------------------------------------------------|---------------|-------------------|--------------|
| W3     添加延時     存4       執行命令     开 >       改置时间     0005500 >       第 10.08.40     ●       重复     執行一次       >     第 10.08.40       ■     ●       ●     ●       ●     ●       ●     ●       ●     ●       ●     ●       ●     ●       ●     ●       ●     ●       ●     ●       ●     ●                                                                                                    | <b>ΦNθΠ ±</b> | UI (O (A) 11 #11/ | 9% 💼 王年10:01 |
| 助行命令 井 ><br>设置时间 000500 > 年 1003:40 ①<br>業 1008:40 ①<br>重复 版行→次 →<br>■<br>第 1008:40 ①<br>■<br>重复 版行→次 →<br>■<br>第 1008:40 ①<br>■<br>1008:40 ①<br>■<br>1008:40 ②<br>■<br>1008:40 ②<br>■<br>1008:40 ③<br>■<br>1008:40 ③<br>■<br>1008:40 ③<br>■<br>1008:40 ③<br>■<br>1008:40 ③<br>■<br>1008:40 ③<br>■<br>1008:40 ③<br>■<br>1008:40 ③<br>■<br>1008:40 ③<br>■<br>1008:40 ③<br>■<br>1008:40 ③<br>■<br>1008:40 ④<br>■<br>1008:40 ④<br>■<br>1008:40 ▲<br>1008:40 ▲<br>1008:40 | 取消            | 添加延时              | 存储           |
| 助行命令 开 → 开 1003.40   送園时间 000500 → 年 1008.40   重算 助行一次 →   第 1003.40   第 1008.40   重算 助行一次 →   第 7-43 添加 延时   图 7-44 添加 定时                                                                                                    |               |                   |              |
| W 面前间 00.05.00 >                                                                                                    | 执行命令          |                   | 开 >          |
| ▲ ● ● ●     ▲ ● ●       图 7-43 添加延时     图 7-44 添加定时                                                                                                    | 设置时间          |                   | 00:05:00 >   |
| ■ <u>■</u> 助行-☆ →<br>■<br>■ ■ 助行-☆ →<br>■<br>■<br>■ ■ □ ■<br>■<br>■<br>■ ■ ■<br>■<br>■<br>■<br>■ ■ ■<br>■<br>■<br>■                                                                                                    | beauty 115    |                   |              |
| <ul> <li>✓ ○ □</li> <li>図 7-43 添加延时</li> <li>図 7-44 添加定时</li> </ul>                                                                                                    |               |                   |              |
| <ul> <li>✓ ○ □</li> <li>✓ ○ □</li> <li>图 7-43 添加延时</li> <li>图 7-44 添加定时</li> </ul>                                                                                                    |               |                   |              |
| <ul> <li>✓ ○ □</li> <li>✓ ○ □</li> <li>图 7-43 添加延时</li> <li>图 7-44 添加定时</li> </ul>                                                                                                    |               |                   |              |
| <ul> <li>✓ ○ □</li> <li>✓ ○ □</li> <li>图 7-43 添加延时</li> <li>图 7-44 添加定时</li> </ul>                                                                                                    |               |                   |              |
| <ul> <li><b>○</b> □     <li><b>○</b> □     <li><b>○</b> □     <li><b>○</b> □     <li><b>○</b> □     </li> <li><b>○</b> □     </li> <li><b>○</b> □      </li> <li><b>○</b> □     </li> <li><b>○</b> □     </li> <li><b>○</b> □     </li> <li><b>○</b> □      </li> <li><b>○</b> □      </li> <li><b>○</b> □      </li> <li><b>○</b> □     </li> <li><b>○</b> □     </li> <li><b>○</b> □     </li> <li><b>○</b> □      </li> <li><b>○</b> □      </li> <li><b>○</b> □     </li> <li><b>○</b> □     </li> <li><b>○</b> □     </li> <li><b>○</b> □     </li> <li><b>○</b> □     </li> <li><b>○</b> □     </li> <li><b>○</b> □      </li> <li><b>○</b> □      </li> <li><b>○</b> □      </li> <li><b>○</b> □      </li> <li><b>○</b> □      </li> <li><b>○</b> □      </li> <li><b>○</b> □      </li> <li><b>○</b> □     </li> <li><b>○</b> □      </li> <li><b>○</b> □      </li> <li><b>○</b> □      </li> <li><b>○</b> □      </li> <li><b>○</b> □      </li> <li><b>○</b> □      </li> <li><b>○</b> □      </li> <li><b>○</b> □      </li> <li><b>○</b> □      </li> <li><b>○</b> □      </li> <li><b></b></li></li></li></li></li></ul>                                                                                                    |               |                   |              |
| <ul> <li>▲ ○ □ </li> <li>图 7-43 添加延时 图 7-44 添加定时 </li> </ul>                                                                                                    |               |                   |              |
| <ul> <li>✓ O □</li> <li>図 7-43 添加延时</li> <li>図 7-44 添加定时</li> </ul>                                                                                                    |               |                   |              |
| <ul> <li>✓ O □</li> <li>図 7-43 添加延时</li> <li>図 7-44 添加定时</li> </ul>                                                                                                    |               |                   |              |
| ✓ O     □     ✓ O     □       图 7-43 添加延时     图 7-44 添加定时                                                                                                    |               |                   |              |
| ✓     ○     □     ✓     ○     □       图 7-43 添加延时     图 7-44 添加定时                                                                                                    |               |                   |              |
|                                                                                                    |               |                   |              |
| 图 7-43 添加延时 图 7-44 添加定时                                                                                                    |               |                   | _            |
| 图 7-43 添加延时 图 7-44 添加定时                                                                                                    |               |                   |              |
|                                                                                                    | 冬             | 7-43 添加           | 征时           |

### 5. 实训报告

- 1)给出添加智能插座操作步骤以及操作要点。(参考实训步骤第一步至第六步)
- 2) 描述手动控制和手机控制的操作方法。(参考实训步骤第七步)
- 3)给出定时操作的方法与操作步骤。(参考实训步骤第八步)
- 4) 给出实操过程的2张照片,其中1张本人出境。